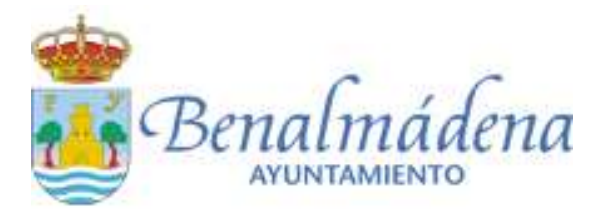

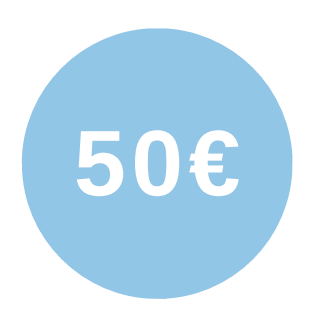

# ESCUELA Online

#### **SANIDAD**

50 h | Educación sexual y riesgos asociados a conductas y comportamientos sexuales

#### **IDIOMAS**

- 75 h | Inglés para hostelería
- 75 h | Inglés para comercio

#### **HOSTELERÍA Y TURISMO**

50 h | Comunicación y atención al cliente en hostelería y turismo

#### **SERVICIOS SOCIOCULTURALES Y A LA COMUNIDAD - DOCENCIA**

75 h | Actividades de educación en el tiempo libre infantil y juvenil

#### SOFT SKILLS

- 15 h | Emprendimiento digital
- 25 h | Transformación digital
- 25 h | Inteligencia emocional

#### **INFORMÁTICA Y COMUNICACIONES**

15 h | Blockchain

#### **ADMINISTRACIÓN Y GESTIÓN**

- 30 h | Retribución salarial y actuaciones ante la Seguridad Social
- 50 h | Gestión de eventos

#### **COMERCIO Y MARKETING**

- 75 h | Diseño de escaparates
- 75 h | Personal Shopper

### PLAZO DE INSCRIPCIONES HASTA EL 9 DE MAYO DE 2025

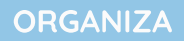

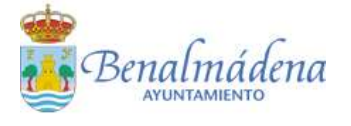

IMPARTE

matrícula10

T.620 487 636 matriculadiez@gmail.com INSCRIPCIONES

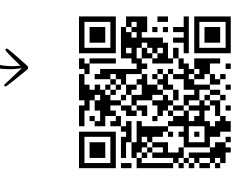

## **INSTRUCCIONES DE MATRICULACIÓN**

1.- Rellenar el <u>formulario online de matriculación</u> Enlace directo: <u>https://forms.gle/4WiwTDvXf7RsrJVv5</u>

2.- Elige el curso que deseas realizar (puedes matricularte en tantos cursos como quieras)

3.- Realiza el pago de 50€ en la entidad bancaria que aparece en la solicitud. Indicando en el concepto DNI + Benalmádena.

4.- Envía el justificante de pago al mail <u>solicitudesmatricula10@gmail.com</u> Recibirás un correo de confirmación.

5.- Un día antes del inicio del curso recibirás un correo con las claves de acceso y el enlace a la plataforma. Revisa por favor tu correo SPAM o NO DESEADO.

Para cualquier duda contactar por WhatsApp al 620 487 636